## NYSOH Broker Certification - Step 4: Profile Setup

After the Certification Courses are completed, it could take up to <u>2-3 days</u> for the account to update with the completed status. If you log in after 3 days and are still not able to proceed, reach out to the Broker Support Mailbox directly at <u>NYSOHbrokersupport@health.ny.gov</u>.

1. Once the Certification Training courses are completed, log in to <u>https://nystateofhealth.ny.gov</u>. Click **Brokers** in the upper right-hand corner.

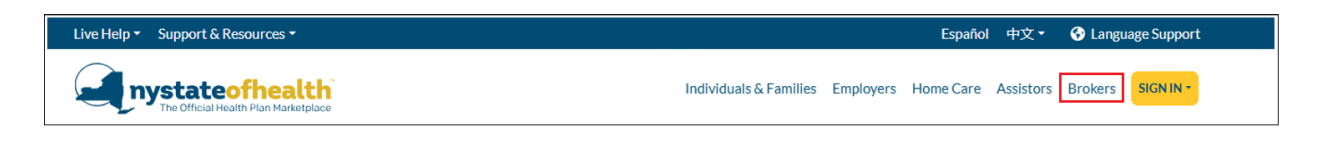

2. On the Broker Portal sign-on page, click the **Broker Sign In** button with the Broker NY.Gov ID.

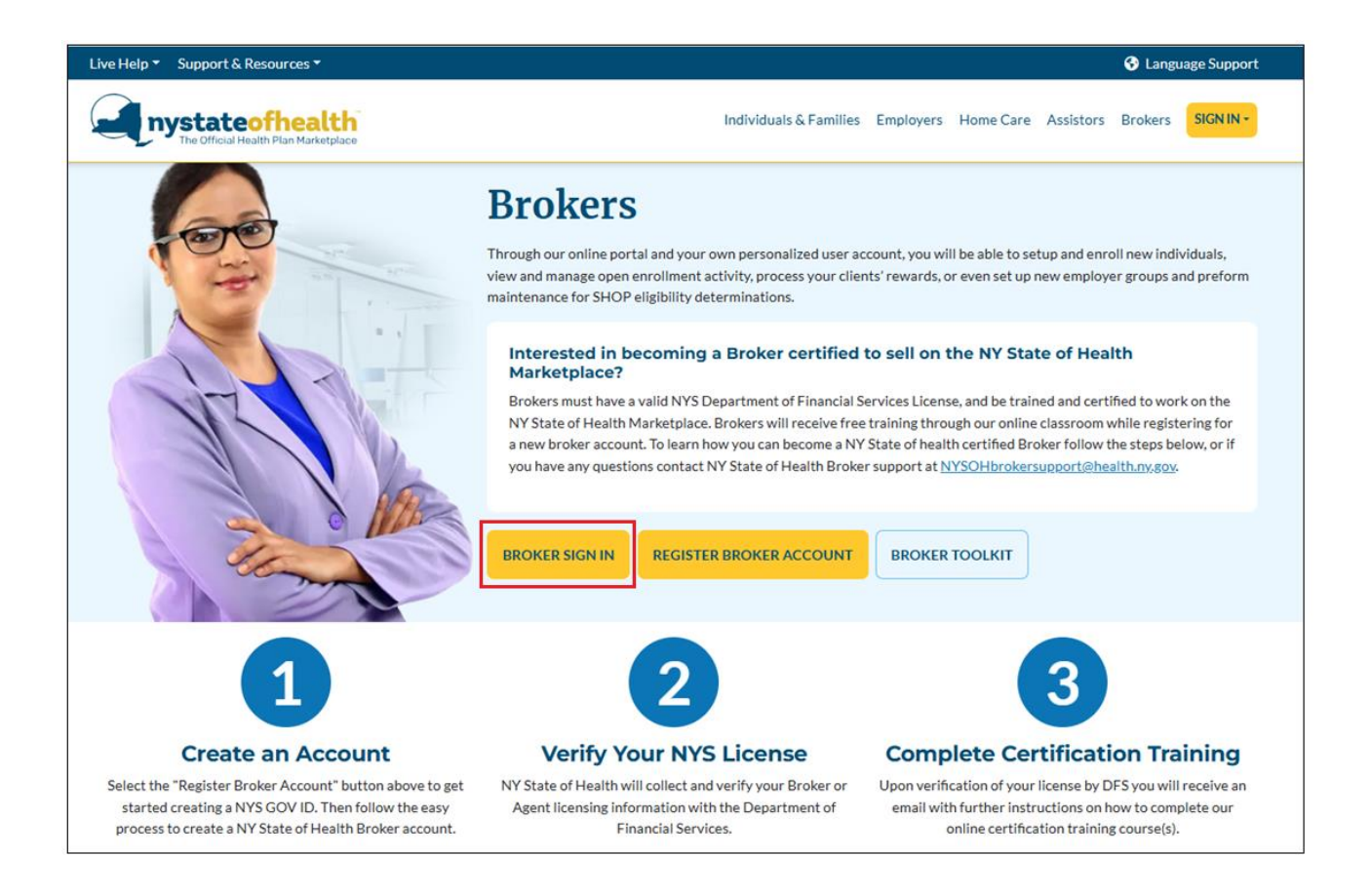

**3.** After logging in, generate the token to proceed to the account. A *Welcome Back* screen appears to continue creating the Broker Profile. Click **Next**.

| AC0000062608 - Alex Brokerton                                                                                                    |
|----------------------------------------------------------------------------------------------------|
| 1. Account Setup 2. Verification 3. NYS License 4. Agreement 5. Certification 6. Setup Profile                                                        |
| NYSOH has received your certification                                                                                                    |
| Welcome Back Alex Brokerton,                                                                                                    |
| We have received your NY State of Health Certification course completion confirmation. You can proceed to the agreement and then set up your profile. |
| Please click next to continue.                                                                                                    |
| Next                                                                                                    |
|                                                                                                    |
|                                                                                                    |
|                                                                                                    |
|                                                                                                    |
|                                                                                                    |
|                                                                                                    |
|                                                                                                    |
|                                                                                                    |
|                                                                                                    |

• Please note the newly generated Account Number (AC#) along with the Broker Name in the blue bar along the top of the screen.

- **4**. The next step is the *Broker Agreement*. The agreement applies to both the Small Business and Individual Marketplaces.
  - Click the **Download** or **Print** buttons in the upper right-hand corner to download/print.
  - **Check the box** at the bottom of the Agreement that you have read and agree to the Privacy and Security Requirements.
  - Click Next.

| AC0000062608 - Alex Brokerton                                                                                                    |
|----------------------------------------------------------------------------------------------------|
| 1. Account Setup 2. Verification 3. NYS License 4. Agreement 5. Certification 6. Setup Profile                                                                                                    |
| Agreement                                                                                                    |
| Please read each of the statements in the agreement. Then click Agree to show that you have read the statements and agree with them.                                                                                                    |
| Download Print<br>INDIVIDUAL AND SMALL BUSINESS MARKETPLACE<br>AGENT / BROKER AGREEMENT                                                                                                    |
| Background                                                                                                    |
| NY State of Health, The Official Health Plan Marketplace ("NY State of Health" or "Marketplace") allows small<br>businesses, individuals and families to compare health insurance options and enroll in coverage. It assists qualified small<br>employers by facilitating the enrollment of eligible employees into qualified health plans ("QHPs") through the Small<br>Business Marketplace. It assists individuals and families by determining eligibility for QHPs and for premium tax credits,<br>cost-sharing reductions, Medicaid, Child Health Plus and the Essential Plan ("Insurance Affordability Programs"); and<br>enrolling individuals into the health coverage for which they are eligible through the Individual Marketplace. |
| To maximize access to health insurance coverage, the NY State of Health desires to certify certain licensed brokers<br>and agents ("Producers") to:                                                                                                    |
| (1) assist eligible employers in purchasing QHPs through the Small Business Marketplace; and                                                                                                    |
| (2) assist individuals and families in applying for coverage through the Individual Marketplace;                                                                                                    |
| I have read and agreed to the Privacy and Security Requirements                                                                                                    |
| Next                                                                                                    |

• Please note: the Broker Agreement can also be found in the Broker Support section of the Broker Tool Kit.

- 5. Next is the *Congratulations* screen. This screen provides the NYSOH Broker Certification Number. It will begin with **SX** if only certified for the Small Business Marketplace or **SI** if certified in both the Small Business and Individual Marketplaces. It also includes the Certification Expiration date (this is when you will recertify).
  - Click the **View/Print Certification** button to view or print this certification. This can also be done at any time from the Broker's dashboard.
  - Click **Continue** to proceed.

| AC0000062608 - Alex Brokerton                                                                                                    | n                                                                                               |
|----------------------------------------------------------------------------------------------------|-------------------------------------------------------------------------------------------------|
| 1. Account Setup 2. Verification >                                                                                                    | 3. NYS License 4. Agreement 5. Certification 6. Setup Profile                                   |
| 1. Account Setup       2. Verification         Certification       Congratulations!         You are authorized to conduct business on NY         Name: ALEX BROKERTON         Certification Number: \$100303 | 3. NYS License 4. Agreement 5. Certification 6. Setup Profile IY State of Health. Certified By: |
| Certification Expiration Date: 2022-08-05                                                                                                    | The Official Health Plan Marketplace                                                            |
|                                                                                                    |                                                                                                 |
|                                                                                                    |                                                                                                 |
|                                                                                                    |                                                                                                 |

- **6.** Next, is the *Create Profile* screen which is the final step of the Account Setup process.
  - In the top section, under *Account Preferences*, review the two checkboxes: "Hide Profile from Public Search" and "Send me Client Renewal Reminder Notice". <u>Checking "Hide Profile from Public Search" will eliminate you from</u> <u>the public search tool as a Broker in your area. This must be manually</u> <u>checked if you do not wish to appear in the public search results on the</u> <u>NYSOH.</u> The next checkbox, "Send me Client Renewal Reminder Notice", is automatically checked and will allow the system to send Renewal Reminders on all clients listed in your broker portal on the NYSOH. Then select all Group Sizes you wish to work with.
  - Select the *Counties Served* by selecting the appropriate Counties in which you do business from the corresponding list. Repeat in the Languages Supported and the My Issuer Affiliations sections.
  - Under the *Agency Affiliations* section, enter the Agency's License Number and the affiliated Name and EIN will automatically populate. More than one agency may be added.
    - If you do not currently work with an agency, or do not wish to work with an agency, check the box that you "Can work Independently on the Marketplace" which will allow you to enroll clients directly without an agency affiliation.
  - Click **Submit** once complete.

| C0000062608                     | Alex Brokerton                            |                                                   |                  |
|---------------------------------|-------------------------------------------|---------------------------------------------------|------------------|
| 1. Account Setup                | 2. Verification 3. NYS License            | 4. Agreement 5. Certification 6. S                | etup Profile     |
| reate Profile                   |                                           |                                                   |                  |
| State Unique ID: 234            | 567 License: 23456780 Certification       | SI00303 Expiration: 2022-08-05 Status: Ad         | poroved          |
| Account Preference              |                                           | Group Size                                        |                  |
| Hide Profile from Public Search |                                           |                                                   | 254              |
| Send me Client Pen              | awal Reminder Notice                      |                                                   | 254              |
| Send me chent kend              | ewar kenninger Notice                     |                                                   |                  |
| You can select more th          | an one county or language by holding d    | own the control button when making your sele      | ction.           |
| Counties List                   | Counties Served                           | Languages List Language                           | s Supported      |
| WAYNE                           | ALBANY                                    | French Creole                                     | <b>^</b>         |
| WESTCHESTER                     | DUTCHESS                                  | Korean                                            |                  |
| YATES                           | MONTGOMERY -                              | Russian 👻 <                                       | -                |
| Available Issuer List           | :                                         | My Issuer Affiliations                            |                  |
| BlueCross BlueShield o          | of Western New York                       | BlueShield of Northeastern New York               |                  |
| Independent Health              |                                           | CDPHP                                             |                  |
| MetroPlus Health Plan           |                                           | CDPHP UBI                                         |                  |
| Today's Options of New          | w York                                    | EmplemHealth                                      | •                |
| Agency Affiliation:             |                                           |                                                   |                  |
| Enter Agency's License          | Number to add to your 12345678            | 9                                                 |                  |
| list.                           |                                           |                                                   |                  |
| Agency Name                     | Agency EIN (Tax ID) 🛛                     |                                                   |                  |
| SHOP                            | 123456789 Add                             |                                                   |                  |
|                                 |                                           |                                                   |                  |
| Can work Independ               | ently on the Marketplace                  |                                                   |                  |
| Can work mucpend                | entry on the marketplace                  |                                                   |                  |
| Please confirm that             | the information above, related to your I  | NY State of Health certification and service deta | ils is accurate. |
| This information will           | I be displayed when potential clients are | searching for a Broker, Navigator or Certified    | Application      |
| Counselor.                      |                                           |                                                   |                  |
|                                 |                                           |                                                   |                  |
|                                 |                                           |                                                   | Submit           |
|                                 |                                           |                                                   |                  |

CONGRATULATIONS! Your Broker account and profile have been completed. A message appears that you can now proceed to your dashboard and start enrolling clients. For questions, contact our Customer Support at 1-855-355-5777 or contact the Broker BML mailbox at <u>NYSOHbrokersupport@health.ny.gov</u>.

| Thank You!                                                                                                    |
|----------------------------------------------------------------------------------------------------|
| Your Assistor/Broker Profile has been successfully updated.<br>You can now go to your Assistor/Broker dashboard to start managing your<br>accounts and enrolling clients.<br>Please feel free to call customer service at 1-855-355-5777 for any questions. |
| Go To My Dashboard 🕨                                                                                                    |

\*Continue to the next user guide:

"How to Navigate the Broker Portal"

to learn about the functions within the Broker dashboard.